## BIO

## Guía del usuario del portal de servicios Elo Touch

## ¡Bienvenido al portal de servicios Elo Touch!

- Haga clic<u>aquí</u> para iniciar sesión en el Portal de RMA o escriba la siguiente dirección web en un navegador para comenzar: https://portal.elotouch.com/Services
  - a. Primero, se deberá crear una cuenta antes de enviar una solicitud de reparación o devolución. *Haga clic en* **Registrar**

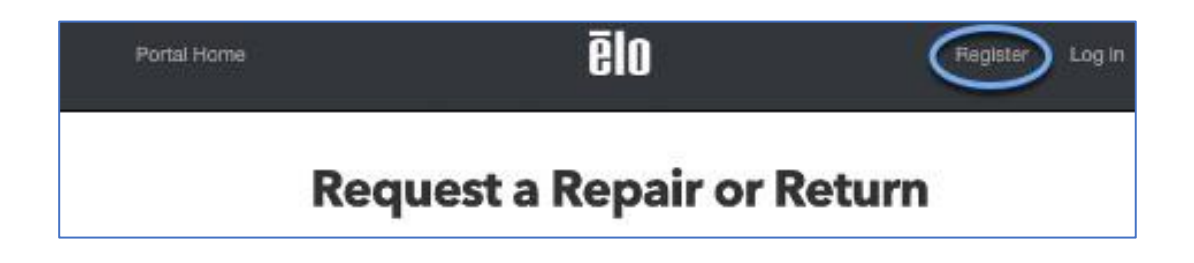

2. Haga clic en Registrar nueva cuenta

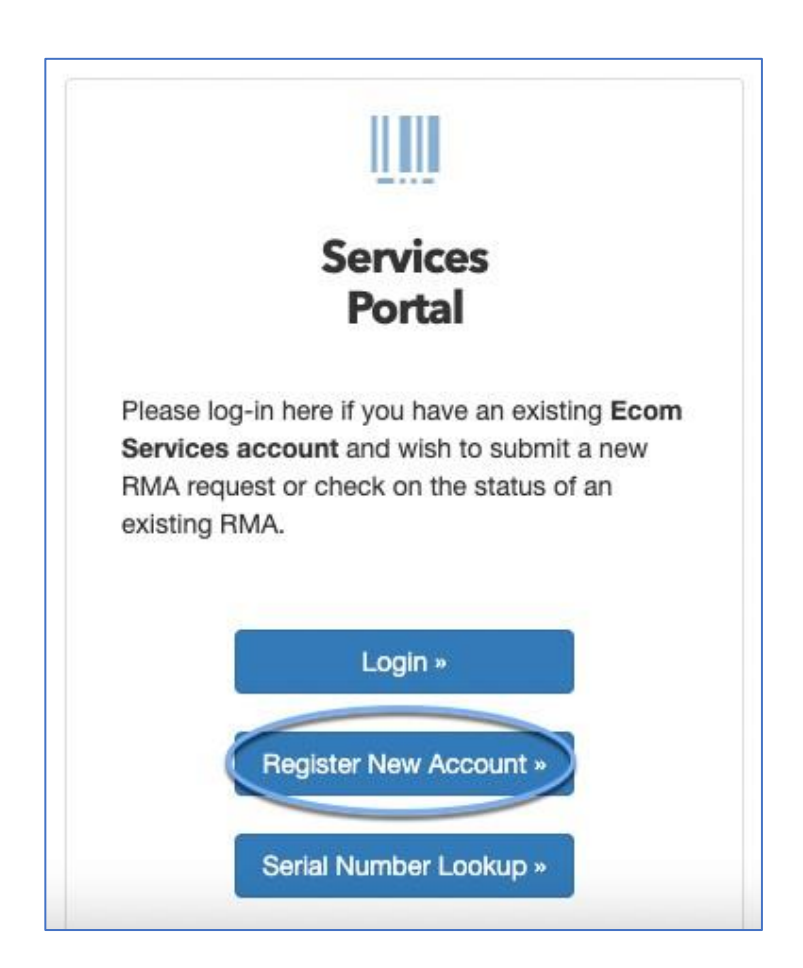

3. Rellene los campos y haga clic en Registrar

|             | Enter your email address<br>and password below to register. |  |
|-------------|-------------------------------------------------------------|--|
|             | Email                                                       |  |
| Pas         | sword                                                       |  |
| Confirm pas | sword                                                       |  |

4. Después de hacer clic en registrarse, aparecerá un mensaje de confirmación por correo electrónico en la pantalla y se enviará un correo electrónico a la cuenta de correo electrónico registrada. Abra el correo electrónico de Elo y haga clic en el enlace para confirmar que la dirección de correo electrónico es válida.

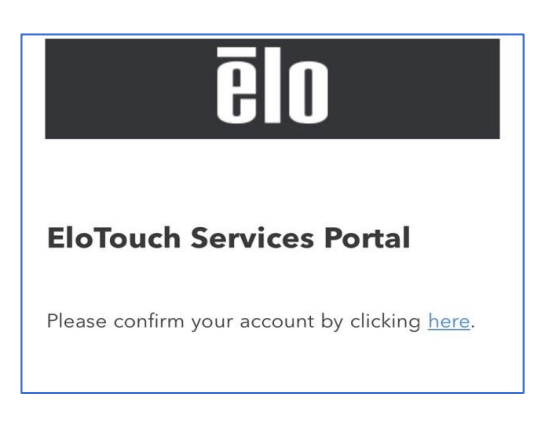

5. Haga clic en Iniciar sesión en la página de confirmación por correo electrónico

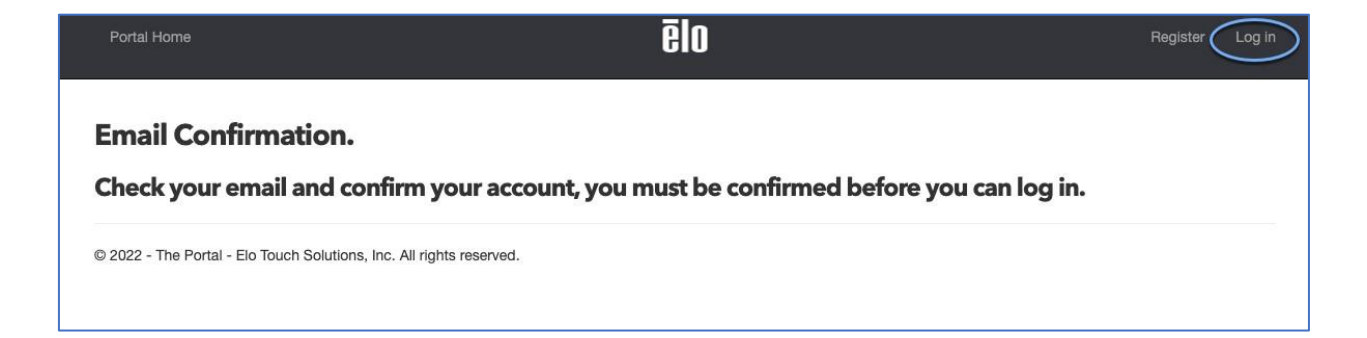

**6.** Las credenciales se rellenarán automáticamente, si no, introdúzcalas manualmente y *haga clic en* **Iniciar sesión** 

|          | ēlo                                                   |
|----------|-------------------------------------------------------|
| E<br>and | inter your email address<br>password below to log in. |
| Email    | @gmail.com                                            |
| Password |                                                       |
| -        | Remember me?                                          |
|          | Forgot your password?                                 |

**7.** Seleccione **Región** y **País** en el menú desplegable e introduzca los números de serie de los productos que necesitan reparación o devolución.

<u>IMPORTANTE</u>: Verifique que los números de serie sean correctos, es muy fácil escribir mal y puede hacer que se complete la unidad incorrecta con un número similar.

|                                                                                            | Choose Country                                                 |
|--------------------------------------------------------------------------------------------|----------------------------------------------------------------|
| Check Warranty Status (by Serial                                                           | Number)                                                        |
| Please enter valid serial numbers                                                          | in the box below to view the status of your warranty. Most ser |
| numbers are located on the rear :                                                          | side of your monitor.                                          |
|                                                                                            |                                                                |
|                                                                                            |                                                                |
| 0 serial numbers listed. (limited to                                                       | o 50)                                                          |
| 0 serial numbers listed. (limited to example:                                              | o 50)                                                          |
| o serial numbers listed. (limited to<br>example:<br>K122223333                             | o 50)                                                          |
| serial numbers listed. (limited to<br>example:<br>K122223333<br>L777888999<br>G11A222333   | o 50)                                                          |
| 0 serial numbers listed. (limited to<br>example:<br>K122223333<br>L777888999<br>G11A222333 | o 50)                                                          |

- 8. Complete lo siguiente:
  - a. Elija en el menú desplegable el motivo de la devolución: seleccione "Daño físico" si la unidad tiene algún tipo de daño, incluso si también hay otros problemas.

Se generarán los detalles de cobertura de la garantía. Si la unidad no está cubierta por la garantía, o está vencida, los "Resultados del **estado** de la garantía" muestran cuál será el costo de reparación si elige repararla.

b. *Haga clic en* **Crear RMA para 1 producto para** continuar con el RMA si las unidades están en garantía o si desea pagar la tarifa de reparación.

Verifique que los números de serie sean correctos en "**Número de serie**" y corrija cualquier error en el paso anterior.

| Warra            | anty Sta                | tus Results          |                    |      |                     | 1 ite   | 2    | ed Create BMA for 1 product - |
|------------------|-------------------------|----------------------|--------------------|------|---------------------|---------|------|-------------------------------|
| Serial<br>Number | Material Part<br>Number | Material Description | Warranty<br>Status | Cost | Warranty Er<br>Date | nd      | •    | Reason For Return             |
| E223             | E48                     | ET2202L-             | In Warranty        | 0.00 | 08/10/2025          | 1       | •    | Please Choose 🗸               |
|                  | Warranty Cov            | verage               |                    |      |                     | End Da  | ate  | Remaining                     |
|                  | Standard Warranty 🕜     |                      |                    |      |                     | 08/10/2 | 2025 | 93%                           |
|                  |                         |                      |                    |      |                     |         |      |                               |

**9.** *Ingrese* la **dirección de envío** : aquí será donde se encuentran actualmente las unidades / donde se devolverán después de que se realicen las reparaciones.

| RMA Processi                                                                   | ng - General Informa                                                            | Portal Home & Login »                                                                               |                          |          |  |
|--------------------------------------------------------------------------------|---------------------------------------------------------------------------------|----------------------------------------------------------------------------------------------------|--------------------------|----------|--|
| General Info                                                                   | Confirmation Term                                                               | ns and Conditions                                                                                   | Payment                  | Complete |  |
|                                                                                | General Info                                                                    |                                                                                                    | Shipping Addre           | 955      |  |
| Email Address<br>Region<br>Country<br>PO Number<br>(optional for your records) | @elotouch.com<br>North America<br>North America - United States of America (US) | Existing<br>Addresses<br>Company Name<br>Attn (Name)<br>Street<br>City<br>Region/State<br>Telephone | Choose A Shipping Addres | SS       |  |

 Complete la casilla "Motivo de la reparación" con tantos detalles como sea posible (hasta 100 caracteres) para ayudar a los técnicos a encontrar y solucionar el (los) problema (s).

| laterial Part Number | Serial Number | Warranty Status | Warranty Type     | Repair Cost | Return Reason      | Reason For Repair |
|----------------------|---------------|-----------------|-------------------|-------------|--------------------|-------------------|
| 441                  | L213011       | In Warranty     | Standard Warranty | 0.00        | Defective Material |                   |

11. Confirme que la dirección es correcta y haga clic en Verificar

A continuación, haga clic en Continue »

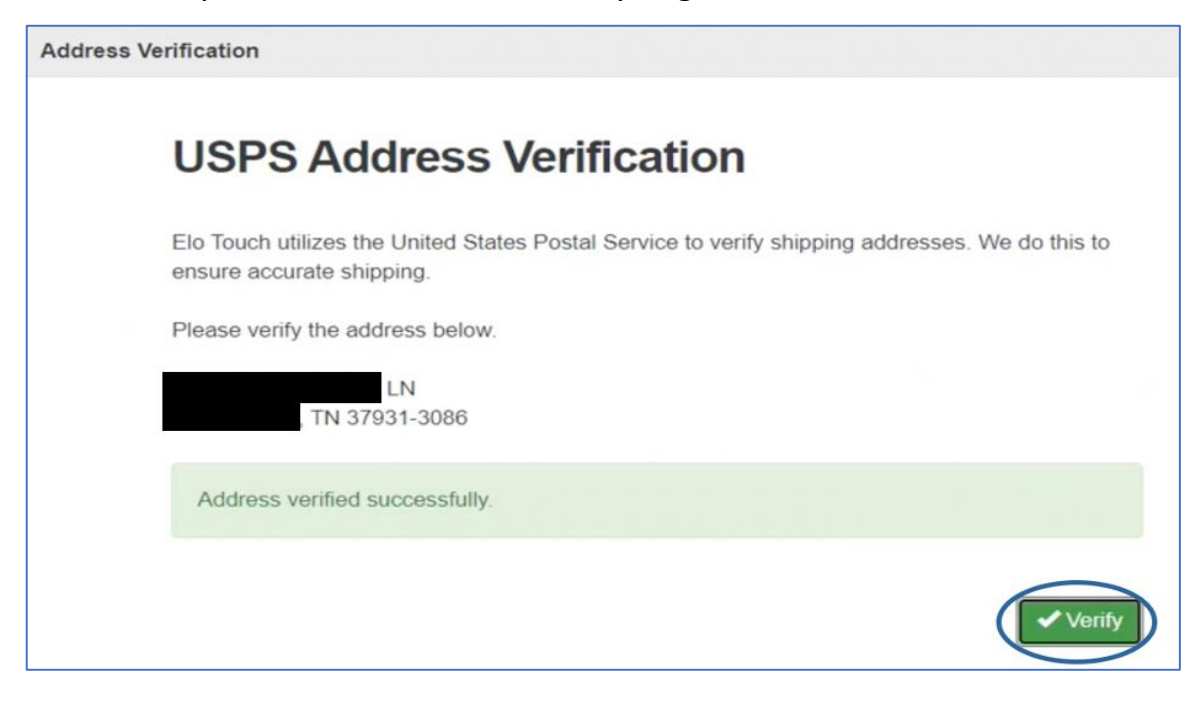

- **12.** Verifique que toda la información sea precisa y *haga clic* **Confirm \*** en la parte inferior de la página.
- **13. Marque** la casilla para aceptar los "**Términos y condiciones**" y *haga clic en* "Aceptar y pagar"

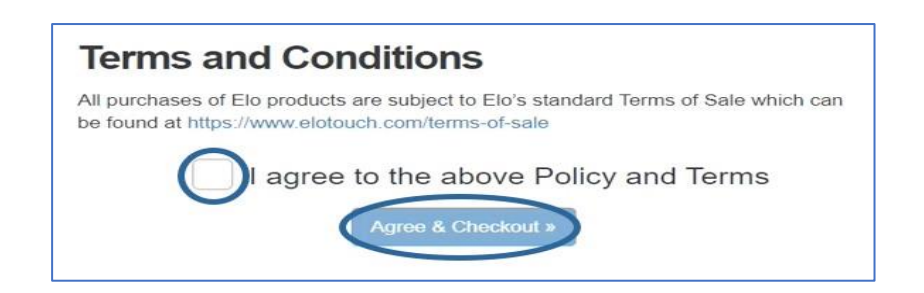

**14.** Si la unidad está en garantía, se le indicará que envíe el pago a través de PayPal antes de que se complete el pedido.

| General Info Confirm                                                     | nation                                  | Terms and Conditions                                    |                         | Payment                      |          | Complete               |
|--------------------------------------------------------------------------|-----------------------------------------|---------------------------------------------------------|-------------------------|------------------------------|----------|------------------------|
|                                                                          |                                         | Your total is \$499.                                    |                         |                              |          |                        |
| If you have an existing PayPal ac<br>To pay with a credit card, click th | count, click the '<br>e ''Debit or Cred | 'PayPal'' button below to<br>lit Card'' button below to | o make a p<br>make a pa | ayment and o<br>ayment and c | complete | your RMA.<br>your RMA. |
|                                                                          |                                         |                                                         |                         |                              |          |                        |
|                                                                          |                                         | PayPal                                                  |                         |                              |          |                        |
|                                                                          |                                         | Pay Later                                               |                         |                              |          |                        |
|                                                                          |                                         | Debit or Credit Card                                    |                         |                              |          |                        |
|                                                                          |                                         | Powered by PayPal                                       |                         |                              |          |                        |

Este total será antes de impuestos. El total facturado incluirá impuestos, que serán superiores al importe anterior. Los cargos se producirán cuando la unidad se envíe de vuelta.

<u>Tenga en cuenta</u>: Los clientes exentos de impuestos deberán ponerse en contacto con RMA <u>Services</u> con el # de RMA y el código para que esto se aplique al pedido.

**15.** Si la unidad está en garantía, o el pago ha sido enviado, esto completará el pedido. Se enviará un correo electrónico con un resumen de la devolución e instrucciones.

Haga clic en el Return Instructions botón para imprimir y revisar la devolución. El botón cambiar a si se envió este pedido

antes de iniciar sesión en la cuenta. Por favor, tómese un momento y revise esta información.

| RMA - Full I  | Details           |     |                                                          |                                                                            | <u>« Bac</u>        | <u>k to Open RMAs</u> |
|---------------|-------------------|-----|----------------------------------------------------------|----------------------------------------------------------------------------|---------------------|-----------------------|
| RMA Num       | ber: 40003        |     | Shipping Address                                         |                                                                            | Payment Information |                       |
| Status: subr  | Status: submitted |     | Ivana<br>8600 St<br>Chanhassen, MN 553<br>US<br>Tel: 952 | Ivana<br>8600 Ste 200<br>Chanhassen, MN 55317<br>US<br>▲ Tel: 952<br>& Com |                     | 1                     |
| Details       |                   |     |                                                          |                                                                            |                     |                       |
| Serial Number | Part Number       | Qty | Return Reason                                            | Warranty Type                                                              | Comments            | Status                |
| F21HC         | E155645           | 1   | Physical Damage                                          | Standard Warranty                                                          | Cracked Screen      | Not Received          |

Si tiene algún problema o tiene preguntas sobre su RMA, por favor

utilice el botón en el Portal o comuníquese con el departamento de RMA por correo electrónico <u>rmaservices@elotouch.com</u>.

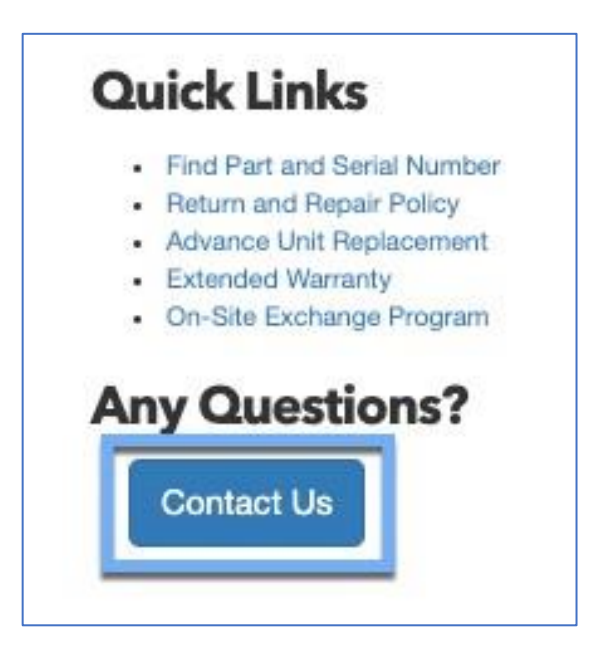

Por favor, absténgase de ponerse en contacto con los Servicios de RMA o Soporte Técnico para obtener un RMA, debido a que todas las solicitudes deben hacerse en línea.